### Inleiding

Met deze handleiding kun je snel aan de slag met het aanpassen van het SolarEdge marketingmateriaal via Canva. Klik op de link onder de afbeelding die je wilt aanpassen. Hiermee creëer je een link naar Canva waarmee je een eigen kopie van het ontwerp maakt en deze vervolgens kunt aanpassen met je eigen logo, contactgegevens en huisstijl.

## Stap 1: Open het sjabloon

1. Klik op de link. Je wordt doorgestuurd naar Canva. Daar zie je een voorbeeld van het ontwerp.

Klik op de knop 'Gebruik dit sjabloon'.

Canva maakt nu automatisch een kopie van het bestand in jouw eigen account.

## Stap 2: Account aanmaken (indien nodig)

Canva vraagt direct om in te loggen. Heb je nog geen account?

Dan kun je die meteen gratis aanmaken.

Canva werkt volledig online en is gemakkelijk te gebruiken op laptop, tablet en smartphone.

### Stap 3: Pas het ontwerp aan

Klik op een tekstvak om eigen tekst toe te voegen (bijvoorbeeld jouw bedrijfsnaam of telefoonnummer). Wil je je logo toevoegen? Klik links op 'Uploads' en upload je logo. Sleep het naar de juiste plek. Je kunt ook kleuren en lettertypes aanpassen zodat het past bij je eigen huisstijl.

# Stap 4: Download of deel je ontwerp

Klaar? Klik rechtsboven op 'Delen' en kies 'Downloaden' om een PDF of afbeelding op te slaan.

Of kies 'Delen' en dan 'Koppeling naar bestand' om het ontwerp direct met klanten te delen.

### Handige tips

Tip: Werk bij voorkeur op een computer of laptop voor het beste overzicht.

Tip: Canva onthoudt je ontwerpen, zodat je ze later eenvoudig opnieuw kunt gebruiken of aanpassen.